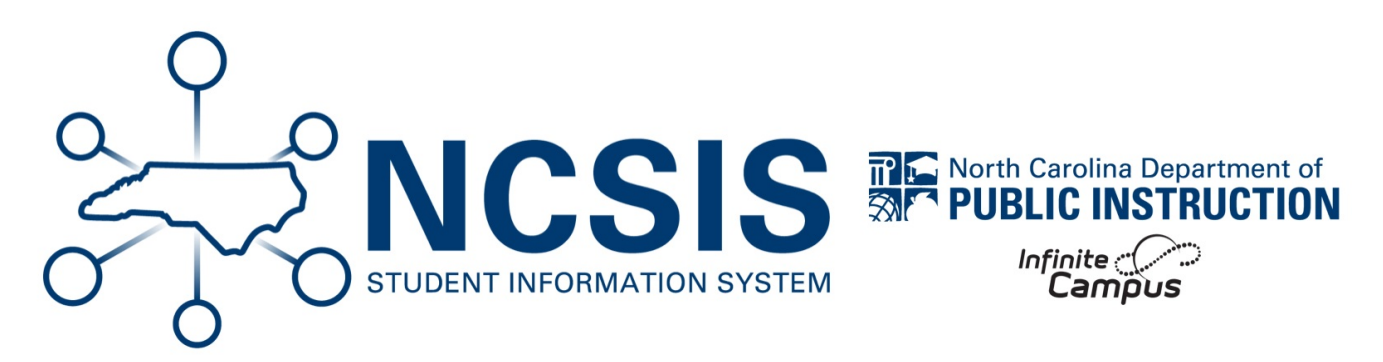

# **Inclement Weather Calendar Update**

07/08/2025 5:04 pm EDT

Refer to the Calendar Setup | Infinite Campus (https://kb.infinitecampus.com/help/c474f4b) article for more information on setting up the calendar.

### **Inclement Weather/Emergency Closure**

See the Day Setup (https://kb.infinitecampus.com/help/day-setup#day-types) article for more information on day events and how to create additional day events if needed.

Follow the steps below to adjust an existing instructional day in day setup due to inclement weather or emergency closure:

#### Navigation: Scheduling & Courses > Calendar Setup > Day Setup

|     |              |               | September 2024  |                |              | >> |
|-----|--------------|---------------|-----------------|----------------|--------------|----|
| Sun | Mon          | Tue           | Wed             | Thu            | Fri          | Sa |
| 01  | 02           | 03<br>Tuesday | 04<br>Wednesday | 05<br>Thursday | 06<br>Friday | 07 |
| 08  | 09<br>Monday | 10<br>Tuesday | 11<br>Wednesday | 12<br>Thursday | 13<br>Friday | 14 |
| 15  | 16<br>Monday | 17<br>Tuesday | 18<br>Wednesday | 19<br>Thursday | 20<br>Friday | 2  |
| 22  | 23<br>Monday | 24<br>Tuesday | 25<br>Wednesday | 26<br>Thursday | 27<br>Friday | 2  |
| 29  | 30<br>Monday |               |                 |                |              |    |

1. Select the instructional day.

- 2. Adjust the day detail based on the scenarios below:
  - a. Students attended for partial day:
    - i. If a different period schedule should be used due to the inclement weather or emergency closure, choose the appropriate period schedule from the dropdown (Example: Early Release, 2 Hour Delay, etc.)
    - ii. Add a Start Time and End Time for the instruction provided.
    - iii. Add a day event type indicating inclement weather or emergency closure.
    - iv. Enter the number of instructional minutes provided for the day. Please review the SASA Manual (https://www.dpi.nc.gov/districts-schools/district-operations/financial-and-business-services/student-accounting#SASAManual-1394) for details on calculating instructional minutes.

| Day Detail<br>Date<br>09/05/2024<br>*Period Schedule |                      | Day #<br>6                       |
|------------------------------------------------------|----------------------|----------------------------------|
| School Day                                           | Instruction          | Attendance                       |
| Start Time<br>8:20 AM                                | End Time<br>12:00 PM | Duration<br>0                    |
|                                                      |                      | 1.                               |
| Day Events<br>Type<br>X SI: Inclemen<br>Add DayEvent | t Weather 🗸 🗸        | Duration Inst.<br>Minutes<br>220 |
| Blended Learning                                     | Groups 🕜             |                                  |
| Add Group                                            |                      |                                  |

v. Click Save Day/Day Events in the upper left of the screen to save the updates.

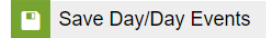

#### b. Students did not attend but staff worked :

- i. Uncheck Instruction and Attendance checkboxes. (Leave School Day checked.)
- ii. Add a day event type indicating inclement weather or emergency closure.
- iii. Add a day event type indicating teacher workday.

| Day Datail         |             |                |
|--------------------|-------------|----------------|
| Day Detail         |             | Day #          |
| 09/05/2024         |             | 6              |
| *Period Schedule   |             |                |
| Thursday V         | 1           |                |
| School Day         | Instruction | Attendance     |
|                    |             |                |
| Start Time         | End Time    | Duration       |
|                    |             | 0              |
| Comments           |             |                |
|                    |             |                |
| Day Events         |             |                |
| Туре               |             | Duration Inst. |
| V SI: Inclement    | Weather     | V Minutes      |
|                    | riounici    |                |
| X TWD: Teache      | r Work Day  | ✓              |
| Add DavEvent       |             |                |
|                    |             |                |
| Blended Learning ( | Groups 🕜    |                |
| Add Group          |             |                |

iv. Click Save Day/Day Events in the upper left of the screen to save the updates.

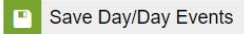

**NOTE**: When removing the checkboxes for Instruction and Attendance, any attendance associated with that day will be deleted.

#### 1. Students did not attend, and staff did not work :

- a. Uncheck School Day, Instruction, and Attendance checkboxes.
- b. Add a day event type indicating inclement weather or emergency closure.

| Date     Day #       09/05/2024     6       *Period Schedule     *       Thursday ✓     School Day       School Day     Instruction       Attendance                                                                                                    |
|----------------------------------------------------------------------------------------------------|
| 09/05/2024 6 Period Schedule Thursday School Day Instruction Attendance Start Time End Time Duration Comments Day Events Day Events                                                                                                    |
| *Period Schedule  Thursday  ✓ School Day Instruction Attendance  Start Time End Time Duration 0 Comments                                                                                                    |
| Thursday     School Day     Instruction     Attendance       School Day     Instruction     Image: Comparison of the structure of the structure |
| School Day Instruction Attendance Start Time End Time Duration Comments Day Events Day Events                                                                                                    |
| Start Time End Time Duration<br>Comments                                                                                                    |
| Start Time End Time Duration O Comments Day Events Day Events                                                                                                    |
| Comments Day Events                                                                                                    |
| Comments 2                                                                                                    |
| Day Events                                                                                                    |
| Day Events                                                                                                    |
| Day Events                                                                                                    |
| Day Events                                                                                                    |
| Day Events                                                                                                    |
| Day Evenis                                                                                                    |
| Type Duration Inst                                                                                                    |
| Type Duration Inst.                                                                                                    |
| St: Inclement Weather                                                                                                    |
|                                                                                                    |
| Add DavEvent                                                                                                    |
|                                                                                                    |
| Plended Learning Groupe                                                                                                    |
| Biended Learning Groups                                                                                                    |
|                                                                                                    |
|                                                                                                    |

c. Click Save Day/Day Events in the upper left of the screen to save the updates.

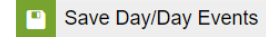

**NOTE**: When removing the checkboxes for Instruction and Attendance, any attendance associated with that day will be deleted.

#### 1. Students had a remote instruction day:

- a. Leave School Day, Instruction, and Attendance checkboxes checked.
- b. Add a day event indicating inclement weather or emergency closure.
- c. Add another day event indicating remote instruction.

| Day Detail                                         |             |                |
|----------------------------------------------------|-------------|----------------|
| Date<br>09/05/2024<br>*Period Schedule<br>Thursday |             | Day #<br>6     |
| School Day                                         | Instruction | Attendance     |
| $\checkmark$                                       |             | ✓              |
| Start Time                                         | End Time    | Duration<br>0  |
|                                                    |             | 4              |
| Day Events                                         |             |                |
| Туре                                               |             | Duration Inst. |
| X SI: Inclement                                    | Weather     |                |
| X RI: Remote In:                                   | struction   |                |
| Add DayEvent                                       |             |                |
| Blended Learning (                                 | Groups 🕜    |                |
| Add Group                                          |             |                |

d. Click Save Day/Day Events in the upper left of the screen to save the updates.

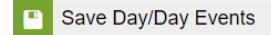

If non-instructional days will be used as a make-up day for the missed instruction, select the make-up day and complete the following:

1. Select the day that will be used for instruction.

- 2. Select the appropriate period schedule from the dropdown.
- 3. Check the School Day, Instruction, and Attendance checkboxes.
- 4. Optional: Add a day event indicating a make-up day.

| Day Detail<br>Date<br>09/07/2024                  |             | Day #<br>Not an inst<br>day. | ructional          |
|---------------------------------------------------|-------------|------------------------------|--------------------|
| *Period Schedule<br>Monday 	V<br>School Day       | Instruction | Attendance                   |                    |
| Start Time<br>Comments                            | End lime    | Duration<br>0                |                    |
| Day Events<br>Type<br>X MP: Make-<br>Add DayEvent | Up Day      | Duratio                      | n Inst.<br>Minutes |
| Blended Learnin                                   | g Groups 🕜  |                              |                    |

5. Click Save Day/Day Events in the upper left of the screen to save the updates.

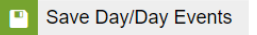

Print the Calendar Days Report to review the changes made.

|     | September 2024 |               |                 |                |              | >>          |
|-----|----------------|---------------|-----------------|----------------|--------------|-------------|
| Sun | Mon            | Tue           | Wed             | Thu            | Fri          | Sat         |
| 01  | 02             | 03<br>Tuesday | 04<br>Wednesday | 05<br>Thursday | 06<br>Friday | 07<br>Monda |
| 08  | 09<br>Monday   | 10<br>Tuesday | 11<br>Wednesday | 12<br>Thursday | 13<br>Friday | 14          |
| 15  | 16<br>Monday   | 17<br>Tuesday | 18<br>Wednesday | 19<br>Thursday | 20<br>Friday | 21          |
| 22  | 23<br>Monday   | 24<br>Tuesday | 25<br>Wednesday | 26<br>Thursday | 27<br>Friday | 28          |

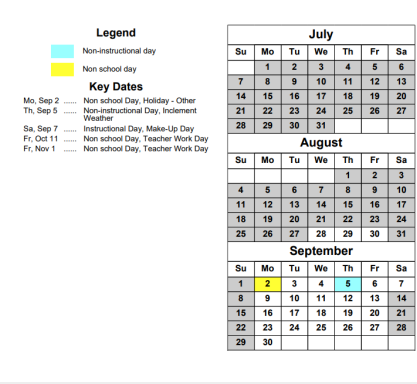

## Hurricane Debby Plan for NC PSU's First Day of School (https://docs.google.com/document/d/1ZocLm7jkNwMxGuxkehY\_Cvj-Z0dPJIy9RbBh9QF37c/edit?usp=sharing)

Click the link above to find resources for first day of school updates due to Hurricane Debby.

NCSIS Knowledgebase | Article: Inclement Weather Calendar Update | Last Updated: 07/08/2025 5:04 pm EDT